## How to Make A PDF Text Searchable

To determine if your PDF is Text Searchable: Hit Ctrl + F and search for a word that is contained in the document.

|     | 12                                                   | _     |                                                        |
|-----|------------------------------------------------------|-------|--------------------------------------------------------|
| Тоо | Is Fill & Sign Comme                                 | nt    |                                                        |
|     | Find ×<br>Amend v<br>Previous Next<br>• Replace with | * III | JOINT MOTION TO <mark>AMEND</mark><br>SCHEDULING ORDER |

If the document is text searchable it will find the word in the document.

## To Make An Existing PDF Text Searchable:

1) Under Tools → Text Recognition select In This File

| То | ols Fill & Sign Comment |
|----|-------------------------|
|    |                         |
| ĥ  | Content Editing         |
|    | ▶ Pages                 |
| -  | Interactive Objects     |
| =  | Forms                   |
|    | Action Wizard           |
|    |                         |
|    | A In This File          |
|    | Ail In Multiple Files   |
|    |                         |
|    | OCR Suspects            |
|    | 🔊 Find First Suspect    |
|    | Find All Suspects       |
|    |                         |
|    | Protection              |
|    | Add-on Tools            |
|    |                         |

2) Select Primary OCR Language: English (US) under Settings and hit OK.

| Recognize Text                                                                                     |  |
|----------------------------------------------------------------------------------------------------|--|
| Pages                                                                                              |  |
| 🔘 Current page                                                                                     |  |
| ○ From page 1 to 4                                                                                 |  |
| Settings                                                                                           |  |
| Primary OCR Language: English (US)<br>PDF Output Style: Searchable Image<br>Downsample To: 600 dpi |  |
| Edit                                                                                               |  |
| OK Cancel                                                                                          |  |

The PDF should now be text searchable.

## To Adjust the Settings on your Scanner to Automatically Create Text Searchable PDFs:

In Adobe, select Create → PDF from scanner and then configure presets. Make sure the Make Searchable (Run OCR) is selected.

| Document Settings         |                      |
|---------------------------|----------------------|
| Optimize Scanned PDF      |                      |
| Small Size                | High Quality Options |
| Make Searchable (Run OCR) | Options              |
| Make PDF/A-1b compliant   | 🗖 Add Metadata       |
| Help Defaults             | Save Close           |